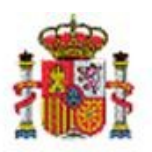

INTERVENCIÓN GENERAL DE LA ADMINISTRACIÓN DEL ESTADO

OFICINA DE INFORMÁTICA PRESUPUESTARIA

# SOROLLA2

# Guía para el envío de información a la Plataforma de Contratación del Sector Público y Diarios Oficiales

# Tabla de contenido

| 1  | INTRODUCCIÓN                                                       | 3    |
|----|--------------------------------------------------------------------|------|
| 2  | PUBLICACIÓN DE ANUNCIO PREVIO                                      | 5    |
| 3  | PUBLICACIÓN DE ANUNCIO DE LICITACIÓN                               | 7    |
| 4  | PUBLICACIÓN DE PLIEGOS                                             | 8    |
| 5  | PUBLICACIÓN DE ANUNCIO DE ADJUDICACIÓN                             | 9    |
| 6  | PUBLICACIÓN DE ANUNCIO DE FORMALIZACIÓN                            | . 11 |
| 7  | ENVÍOS A DIARIOS OFICIALES                                         | . 12 |
| 8  | CONSULTA DE ANUNCIOS PUBLICADOS (NOVEDAD)                          | . 15 |
| 9  | DESCARGA DE DOCUMENTOS DEL ESPACIO VIRTUAL DE LICITACIÓN (NOVEDAD) | . 16 |
| 10 | SOLICITUD DE USO DE LOS SERVICIOS DE PUBLICACIÓN                   | . 17 |
|    | ANEXO: MODELO DE SOLICITUD DE SERVICIOS DE PUBLICACIÓN             | . 18 |

## **1 INTRODUCCIÓN**

La Ley 9/2017, de 8 de noviembre, de Contratos del Sector Público, por la que se transponen al ordenamiento jurídico español las Directivas del Parlamento Europeo y del Consejo 2014/23/UE y 2014/24/UE, de 26 de febrero de 2014, recoge, en su artículo 347, que la Dirección General del Patrimonio del Estado del Ministerio de Hacienda y Función Pública pondrá a disposición de todos los órganos de contratación del sector público una plataforma electrónica que permita la difusión a través de Internet de sus perfiles de contratante, así como prestar otros servicios complementarios asociados al tratamiento informático de estos datos. Los perfiles de contratante de los órganos de contratación de todas las entidades del sector público estatal deberán alojarse de manera obligatoria en la Plataforma de Contratación del Sector Público, gestionándose y difundiéndose exclusivamente a través de la misma.

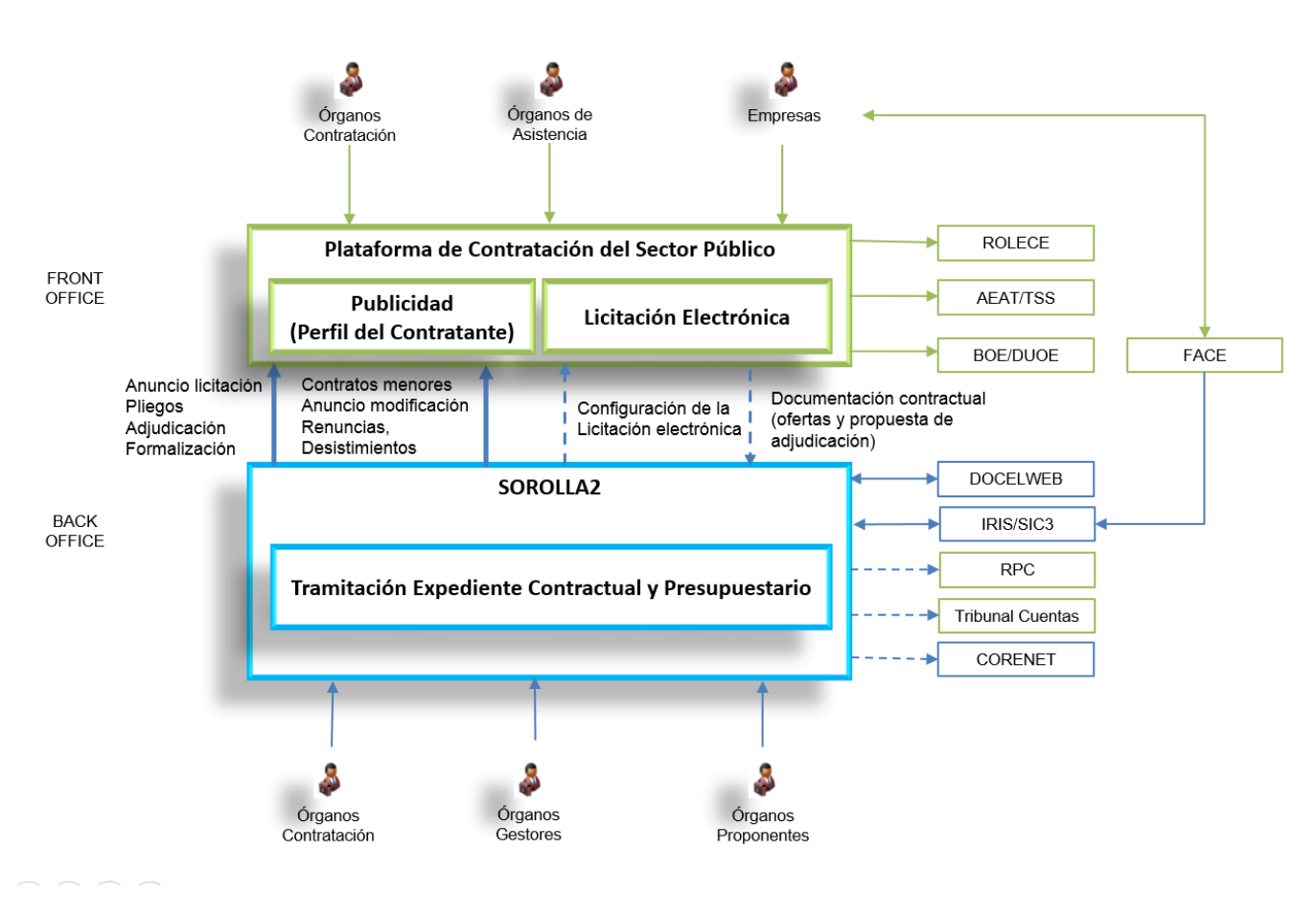

Desde la Oficina de Informática Presupuestaria de la IGAE se ha puesto en marcha un proyecto de integración entre el sistema Sorolla2 y la Plataforma de Contratación del Sector Público (en adelante, PCSP) de tal forma que los organismos se beneficien de los siguientes servicios:

- Publicación del Anuncio de Información Previa desde el expediente de Sorolla2.
- Publicación del Anuncio de Licitación desde el expediente de Sorolla2.
- Publicación de los Pliegos y documentación de interés para los licitadores relativos a un determinado proceso de licitación desde el expediente de Sorolla2.
- Publicación de la Adjudicación desde el expediente de Sorolla2.
- Publicación del Anuncio de Adjudicación desde el expediente de Sorolla2.
- Publicación de contratos menores desde el expediente de Sorolla2.

- Publicación de Anuncios de Formalización, Renuncias y Desistimientos desde el expediente de Sorolla2.
- Publicación de Anuncios de Modificación de Contrato desde el expediente de Sorolla2.
- Publicación de cualquier otro documento asociado a la licitación desde el expediente de Sorolla2.
- Consulta de los datos de un expediente de contratación desde el expediente de Sorolla2.
- Servicio de visualización de anuncios desde el expediente de Sorolla2.

Con esta integración, los gestores solo tendrán que introducir los datos relativos a la contratación en el expediente de Sorolla2 y enviarlos electrónicamente a PCSP, obteniendo un ahorro de tiempo considerable y trabajando de forma electrónica desde la concepción del expediente.

# 2 PUBLICACIÓN DE ANUNCIO PREVIO

En primer lugar, para poder realizar envíos, es necesario que el expediente tenga configurado el mismo Órgano de contratación que existe en PCSP. A continuación, se seleccionará en la pestaña "Generales" como se puede observar en la figura 1.

| Sorolla                                                                                                    |                                                                                                | Comunicación Consulta saldo<br>soltemas de enlace                      | Ander Listado F        | in transfer Camber of                                                   | Cuerdar Lampar Volver Inco Ayuda                                                                                                    |  |  |  |  |  |
|----------------------------------------------------------------------------------------------------|------------------------------------------------------------------------------------------------|------------------------------------------------------------------------|------------------------|-------------------------------------------------------------------------|----------------------------------------------------------------------------------------------------|--|--|--|--|--|
| EXPENSION 2016 UNIOND DEL PONENTE (MULA 1)                                                                                            |                                                                                                | (Versión: 2.5.32-SNAPSHOT Fecha actualica                              | ción: 29/11/2017 67.56 | 0)<br>Se                                                                | Ejercicios presupuestarios: 2016/2015/2016.<br>e están mostrando los órganos gestores activos e mactive<br>" indica un campo ebligator |  |  |  |  |  |
| Epercicio 2017<br>Número de expediente 00000005<br>Tipo de fondo Pago directo<br>Generales Administrativos Presupuestarios Licitación | Organo gestor O<br>Servicio Servic<br>Estado Iniciati<br>Adjudicación Contrato Pego Documentos | RGANO GESTOR PARA CURSOS DE FORMADOR<br>Io de entrada<br>a tramitación | 4 2016                 | Forma visualización<br>N° exp. contabilidad<br>Epercicio presupuestario | Detailada 🔽<br>201700000005<br>2016 🗶                                                                                                  |  |  |  |  |  |
|                                                                                                    | Dat                                                                                            | os generales -                                                         | _                      |                                                                         |                                                                                                    |  |  |  |  |  |
| Titulo "<br>Identificador                                                                                                    | Número de ex                                                                                   | pediente para contabilidad "                                           | 201700000035           | 00000015                                                                |                                                                                                    |  |  |  |  |  |
| Fecha de alta *<br>Tipo tramitación                                                                                                   | 11/09/2017 Fecha Inicio U<br>Ordinano V                                                        | amitación                                                              | 01/09/2017             |                                                                         |                                                                                                    |  |  |  |  |  |
| Agrupación                                                                                                    | CND<br>TEATRO                                                                                  |                                                                        |                        |                                                                         |                                                                                                    |  |  |  |  |  |
| Unidad proponente                                                                                                    |                                                                                                |                                                                        |                        |                                                                         |                                                                                                    |  |  |  |  |  |
| Organo de contratación                                                                                                    | PRIJEBA PATRICIA                                                                               | ×                                                                      |                        |                                                                         |                                                                                                    |  |  |  |  |  |
| Asociado a contrato                                                                                                    | Transtación simplificada     Datos de                                                          | tipo de expediente                                                     |                        | Mixto                                                                   |                                                                                                    |  |  |  |  |  |
| Regulación armonizada No 🗸                                                                                                    | Convenio colaboración                                                                          | Contrato menor No 🗸                                                    |                        | Contrato                                                                | de obras                                                                                                    |  |  |  |  |  |
| Subvención                                                                                                    | Pagos masivos Entidades colaboradoras                                                          |                                                                        |                        | Contrato centralizado                                                   |                                                                                                    |  |  |  |  |  |
| Pagos en firme al exterior                                                                                                    | Pages PMP                                                                                      |                                                                        |                        |                                                                         |                                                                                                    |  |  |  |  |  |

Ilustración 1: Selección órgano contratación

A continuación, se deben cumplimentar los datos mínimos obligatorios para realizar un anuncio previo. Estos datos se encuentran en la pestaña "Administrativos" y entre ellos se encuentran: el objeto del contrato, códigos CPV, plazo de ejecución, prórrogas, emplazamiento, clasificación del contratista, entre otros.

| Sorolla2                                                                                                    |                                                  | Comunicación Consulta saldo Anula sistemas    | r Listado Fin tramitar Cambiar | Guardar Limper Volver Inco Ayuda                                                                                                    |
|----------------------------------------------------------------------------------------------------|--------------------------------------------------|-----------------------------------------------|--------------------------------|----------------------------------------------------------------------------------------------------|
| Expedientes - Pago Directo [-]                                                                                                    |                                                  |                                               |                                |                                                                                                    |
| **** FORMACION 2016. UNIDAD DEL PONENTE (AULA 1)                                                                                                    | 64                                               | esión: 2.5.32-5NAPSHOT Fecha adualización: 21 | r11/2017 07:50)<br>S           | Ejercicios presupuestanos: 2016/2015/2016.jj<br>le están mostrando los órganos gestores activos e mactivo<br>" indica un campo obligatori |
| Ejercicio 2017                                                                                                    | Órgano gestor ······ ÓRGANO O                    | ESTOR PARA CURSOS DE FORMACION 2016           | Forma visualización            | Detallada 🗸                                                                                                    |
| Número de expediente 00000005                                                                                                    | Servicio Servicio de entr                        | ada                                           | Nº exp. contabilidad           | 201700000005                                                                                                    |
| Tipo de fondo Pago directo                                                                                                    | Estado Iniciada tramita                          | són                                           | Ejercicio presupuestario       | 2016 🛩                                                                                                    |
| Generales Administrativos Presupuestarios Licitació                                                                                                    | h Adjudicación Contrato Pago Documentos          |                                               |                                |                                                                                                    |
| Justificacion y necesidad del contrato                                                                                                    |                                                  |                                               |                                |                                                                                                    |
| Objeto contrato                                                                                                    | [INTEGRACION PLACSP] CASO DE PRUEBA -> ABIERTO-1 |                                               |                                |                                                                                                    |
| Tipo de contrato                                                                                                    | Services V                                       |                                               |                                |                                                                                                    |
| Subtpo                                                                                                    | Otros servicios                                  | ~                                             |                                |                                                                                                    |
| Códigos CPV                                                                                                    |                                                  |                                               |                                |                                                                                                    |
| Todos                                                                                                    | Seleccionados                                    |                                               |                                |                                                                                                    |
| 03000000 - Productos de la agricultura, ganadería, pesca,<br>0310000 - Productos de la agricultura y hoticultura.<br>03110000 - Semilias<br>03111000 - Segla. | hortiouitura.                                    |                                               |                                |                                                                                                    |
| The control of the line of the                                                                                                    |                                                  |                                               |                                |                                                                                                    |
| Earths de rechterstein en el B.O.E                                                                                                    | Eartha da mubicación                             |                                               |                                |                                                                                                    |
| anuncio previo                                                                                                    | anuncio previo                                   |                                               |                                |                                                                                                    |
| Plazo ejecución                                                                                                    | Fecha Inicio 🔚 Fecha fin 🔚                       | Duración 01 01 01                             | tiasimesesiaños                |                                                                                                    |
| Prómogas                                                                                                    | Previstas Tempo diasim                           | esesiaños                                     |                                |                                                                                                    |
| Emplazamiento                                                                                                    | España V                                         |                                               |                                |                                                                                                    |
| Legislación aplicable                                                                                                    | V                                                |                                               |                                |                                                                                                    |

Ilustración 2: Cumplimentar datos administrativos

Una vez completados los datos que el gestor considere necesarios para realizar la publicación en PCSP, se debe acceder al botón "Comunicación sistemas" -> "Plataforma de contratación", de la parte superior.

| SOROLLA2                                                                                                    |                                                                                              |                      |                                     | Comu                                                                  | Carreo                                        | X                    |                | Fin tramitar                                 | Cambiar                            | Guardar    | Jampier                   | Volver                              | nico Ayud                      | )<br>In                                      |
|----------------------------------------------------------------------------------------------------|----------------------------------------------------------------------------------------------|----------------------|-------------------------------------|-----------------------------------------------------------------------|-----------------------------------------------|----------------------|----------------|----------------------------------------------|------------------------------------|------------|---------------------------|-------------------------------------|--------------------------------|----------------------------------------------|
| FORMACION 2016. UNIDAD DEL PON                                                                                                    | ENTE (AULA 1) 🖂                                                                              |                      |                                     | (Versión: 2.5.32                                                      | Portafirmas electrónic                        | :0                   | 2              | a)                                           |                                    | Se están m | Ejercicios<br>ostrando lo | s presupuest<br>as órganos g<br>" a | arios: 2016/20<br>dica un camp | onsidone ()<br>e inactivos<br>so obligatorio |
| Ejercicio<br>Número de expediente<br>Tipo de fondo                                                                                          | 2017<br>00000035<br>Pago directo                                                             |                      | Organo gestor<br>Servicio<br>Estado | **** ÓRGANO GESTOR PAR<br>Servicio de entrada<br>Iniciada tramitación | Plataforma contrataci<br>Cargar justificantes | ôn.                  | 2              | Forma visua<br>N° exp. cont<br>Ejercicio pre | lización<br>abilidad<br>supuestari | •          |                           | Detallada<br>201700000<br>2016 💙    | 205                            |                                              |
| Generales Administrativos P                                                                                                    | resupuestarios Ucitación                                                                     | Adjudicación Contra  | nto Pago Docume                     | entos                                                                 | Cargar documentos F<br>Auna/Central de Com    | MP<br>præs del Estad | ° 🔒            |                                              |                                    |            | _                         |                                     |                                | _                                            |
| Objeto contrato<br>Tipo de contrato                                                                                                    | 4738D                                                                                        | [INTEGRACION PLACSP] | CASO DE PRUEBA -> ABI               | ERTO-1                                                                |                                               |                      |                |                                              |                                    |            |                           |                                     |                                |                                              |
| Sublips<br>Códigos CPV<br>Todos                                                                                                    |                                                                                              | Otros servicios      | Seleccionados                       |                                                                       | 5                                             | 2                    |                |                                              |                                    |            |                           |                                     |                                |                                              |
| 03000000 - Productos de la ag<br>03100000 - Productos de la ag<br>03100000 - Cultivos, producto<br>031110000 - Semillas<br>03111100 - Soja. | ricultura, ganaderia, pesca, s<br>ricultura y horticultura.<br>s comerciales de jardinería y | ihorticultura y prot | 79810000 - Servicios de in          | mpresión.                                                             |                                               |                      |                |                                              |                                    |            |                           |                                     |                                |                                              |
| Tipo contratación iterativa<br>Fecha de publicación en el B.O.E<br>anuncio previo<br>Filaro alexación                                       | L                                                                                            |                      | Fe and                              | cha de publicación en el D.O.U.<br>uncio previo                       |                                               | los dia              | n invester lat | los                                          |                                    |            |                           |                                     |                                |                                              |
| Prómogas<br>Emplazamiento<br>Legislación aplicable                                                                                          |                                                                                              | Previstas            | Tiempo                              | dias meses años                                                       |                                               |                      |                |                                              |                                    |            |                           |                                     |                                |                                              |

Ilustración 3: Comunicación sistemas

En este momento, se debe seleccionar el tipo de envío que se va a realizar, en este caso "Anuncio previo", y pulsar el botón "Envío" de la parte superior derecha. Si la comunicación se ha realizado con éxito, aparecerá una nueva fila en la tabla "Histórico de envíos" que permitirá acceder al anuncio publicado en el perfil de contratante. En caso de que algún campo obligatorio no estuviese relleno, se comunicaría al gestor a través de un mensaje informativo.

|   | SOROLLA2                                         |                        |          |                            |                               |                                  | Envio                                            | Volver                    | Ryuda                                                     |
|---|--------------------------------------------------|------------------------|----------|----------------------------|-------------------------------|----------------------------------|--------------------------------------------------|---------------------------|-----------------------------------------------------------|
| ę | Enviar a CODICE - Parámetros de sel              | lección                |          |                            |                               |                                  |                                                  | RMACIC                    | INYPRUEBAS)                                               |
|   | **** FORMACION 2016. UNIDAD DEL PONENTE (AULA 1) | -                      |          | (Versión 2.5               | 32-SNAPSHOT Fecha actualizaci | on: 29/11/2017 07:50)<br>Se está | Ejercicios presupuer<br>in mostrando los órganos | itarios: 201<br>Indica un | terzonsizone ()<br>chros e inactivos<br>campo obligatorio |
|   |                                                  | Envio a realizar       |          |                            |                               |                                  |                                                  |                           |                                                           |
|   | Sel                                              | ección tipo de envio * | Luncosi  | heve V                     |                               |                                  |                                                  |                           |                                                           |
|   | Ľ                                                | Histórico de envío     | 5        |                            |                               |                                  |                                                  |                           |                                                           |
| I | Em                                               | rios realizados        |          |                            |                               | •                                |                                                  |                           |                                                           |
| I |                                                  | Fecha de Referencia    | Nº Envio | Historial de la licitación |                               | Fichero                          |                                                  |                           |                                                           |
| I | -                                                | 2017-09-11             | 10       | Ver                        | Anuncio_Formalizacion         | CODICE_170911-155939590.xm       |                                                  |                           |                                                           |
| I | 2                                                | 2017-09-11             | 9        | Ver                        | Anuncio_Formalizacion         | _CODICE_170911-155419579.xm      |                                                  |                           |                                                           |
| I | 3                                                | 2017-09-11             | 8        | Ver                        | Anuncio_Adjudicacion_         | CODICE_170911-154639606.xml      |                                                  |                           |                                                           |
| I | -4                                               | 2017-09-11             | 7        | Ver                        | Anuncio_Adjudicacion_         | CODICE_170911-134217565.xml      |                                                  |                           |                                                           |
| I | 5                                                | 2017-09-11             | 6        | Ver                        | Anuncio_Pliego_CO             | DICE_170911-124247430.xml        |                                                  |                           |                                                           |
| I | 6                                                | 2017-09-11             | 5        | Ver                        | Anuncio_Licitacion_C          | ODICE_170911-123809540.xml       |                                                  |                           |                                                           |
| I | 7                                                | 2017-09-11             | 4        | Ver                        | Anuncio_Pliego_CO             | DICE_170911-122809725.xml        |                                                  |                           |                                                           |
| l | 8                                                | 2017-06-11             | 3        | Ver                        | Anuncio_Licitacion_C          | ODICE_170911-121816170.xml       |                                                  |                           |                                                           |
| l | 9                                                | 2017-09-11             | 2        | Ver                        | Anuncio_Previo_CO             | DICE_170911-121652716.xml        |                                                  |                           |                                                           |
|   | 10                                               | 2017-09-11             | 1        | Pligna 1 de 1              | Anuncio_Previo_CO             | Mostrando 1 - 10 de 10           |                                                  |                           |                                                           |

Ilustración 4: Selección de Anuncio previo

En el ejemplo de la imagen 4 se puede observar que la fila 10, número de envío 1, recoge el anuncio previo realizado. Esta comunicación habrá generado un expediente de contratación en PCSP de forma automática.

# **3 PUBLICACIÓN DE ANUNCIO DE LICITACIÓN**

Para realizar un envío de un anuncio de licitación a PCSP, es necesario rellenar los campos de la pestaña "Licitación". Entre ellos se encuentra el sistema de adjudicación, el tipo de licitación (por la totalidad o por lotes), el formato de la presentación de ofertas (manual o electrónica), la dirección de recepción de ofertas, licitadores, etc.

| Sorolla2                                                                        | ecto [-]                                            |                                                                            | Con<br>S                                                            | unicación<br>istemas Consulta sa<br>de enlace | Ido Anular Listad     | o Fin tramitar Can                                           | nbiar Guardar Limpi         | ar Volver Inicio                               | Ayuda                                      |
|---------------------------------------------------------------------------------|-----------------------------------------------------|----------------------------------------------------------------------------|---------------------------------------------------------------------|-----------------------------------------------|-----------------------|--------------------------------------------------------------|-----------------------------|------------------------------------------------|--------------------------------------------|
| TORMACIÓN 2018. UNIDAD DEL                                                      |                                                     |                                                                            | (Version, 2.0                                                       | JZ-SINAPSHOTTELIA actu                        | alizacion: 23/11/2017 | 07.50)                                                       | Ejerci<br>Se están mostrand | tios presupuestarios:<br>o los órganos gestore | 2016/2015/2016 ()<br>s activos e inactivos |
|                                                                                 |                                                     |                                                                            |                                                                     |                                               |                       |                                                              |                             | * indica u                                     | in campo obligatorio                       |
| Ejercicio<br>Número de expediente<br>Tipo de fondo<br>Generales Administrativos | 2017<br>00000035<br>Pago directo<br>Presupuestarios | Òrgano gestor<br>Servicio<br>Estado<br>Ijudicación Contrato Pago Documento | **** ÓRGANO GESTOR F<br>Servicio de entrada<br>Iniciada tramitación | PARA CURSOS DE FORMA                          | CION 2016             | Forma visualizaci<br>Nº exp. contabilid<br>Ejercicio presupu | ión<br>lad<br>iestario      | Detallada v<br>201700000035<br>2016 v          |                                            |
| Fecha de publicación en el E                                                    | 3.0.E.                                              |                                                                            |                                                                     | Fecha de publica                              | ción en el D.O.U.E.   |                                                              |                             |                                                |                                            |
| Fecha de publicación en per<br>Importe de licitación                            | fil contratante                                     | 121.000.00                                                                 |                                                                     |                                               | Tipo de licitación    | Por la totalidad 🗙                                           |                             |                                                |                                            |
| Importe de licitación sin I.V.A                                                 | Α.                                                  | 110.000,00                                                                 |                                                                     | Pr                                            | esentación ofertas    | Manual                                                       | ~                           |                                                |                                            |
| Importe de umbral baja                                                          |                                                     |                                                                            |                                                                     |                                               |                       |                                                              |                             |                                                |                                            |
| Sistema de adjudicación                                                         |                                                     | 09 - Abierto un solo criterio                                              | ~                                                                   |                                               |                       |                                                              |                             |                                                |                                            |
| Pecención de ofertas                                                            |                                                     | Entroplanta                                                                |                                                                     |                                               |                       |                                                              |                             |                                                |                                            |
| Calle                                                                           |                                                     | Bravo Murillo                                                              |                                                                     |                                               |                       |                                                              |                             |                                                |                                            |
| Número 230                                                                      |                                                     | C.Postal 28006                                                             | Ciudad Madrid                                                       |                                               |                       |                                                              |                             |                                                |                                            |
| País                                                                            |                                                     | España                                                                     | ~                                                                   |                                               |                       |                                                              |                             |                                                |                                            |
| Fecha / Hora fin recepción of                                                   | fertas                                              | 18/09/2017 18:00                                                           |                                                                     | Fecha                                         | de apertura ofertas   | 04/09/2017                                                   |                             |                                                |                                            |
| Fecha / Hora fin recepción<br>solicitudes participación                         |                                                     |                                                                            |                                                                     |                                               |                       |                                                              |                             |                                                |                                            |
| Resultado proceso licitación                                                    |                                                     | Formalizado                                                                | ~                                                                   |                                               |                       |                                                              |                             |                                                |                                            |
|                                                                                 |                                                     |                                                                            |                                                                     |                                               |                       |                                                              |                             |                                                |                                            |
|                                                                                 |                                                     |                                                                            | Licitadores                                                         |                                               |                       |                                                              | Importe garantia            |                                                |                                            |
| Orden Temp.                                                                     |                                                     | Licitador                                                                  | Lote                                                                | Importe oferta                                | Tipo garantia         | Fecha garantía                                               | provisional                 | Conjunta                                       |                                            |
| 1 No                                                                            |                                                     |                                                                            |                                                                     | 88.000,00                                     |                       |                                                              | 0,00                        | No                                             |                                            |

Ilustración 5: Cumplimentar datos de licitación

Una vez completados los datos necesarios para realizar la publicación en PCSP, se debe acceder a "Comunicación sistemas" -> "Plataforma de contratación". A continuación, se debe seleccionar el tipo de envío que se va a realizar, en este caso "Anuncio licitación", y pulsar el botón "Envío" de la parte superior derecha. Si el envío se ha realizado con éxito, aparecerá una nueva fila en la tabla "Histórico de envíos" que permitirá acceder al anuncio publicado en el perfil de contratante. En caso de que algún campo obligatorio no estuviese relleno, se comunicaría al gestor a través de un mensaje informativo.

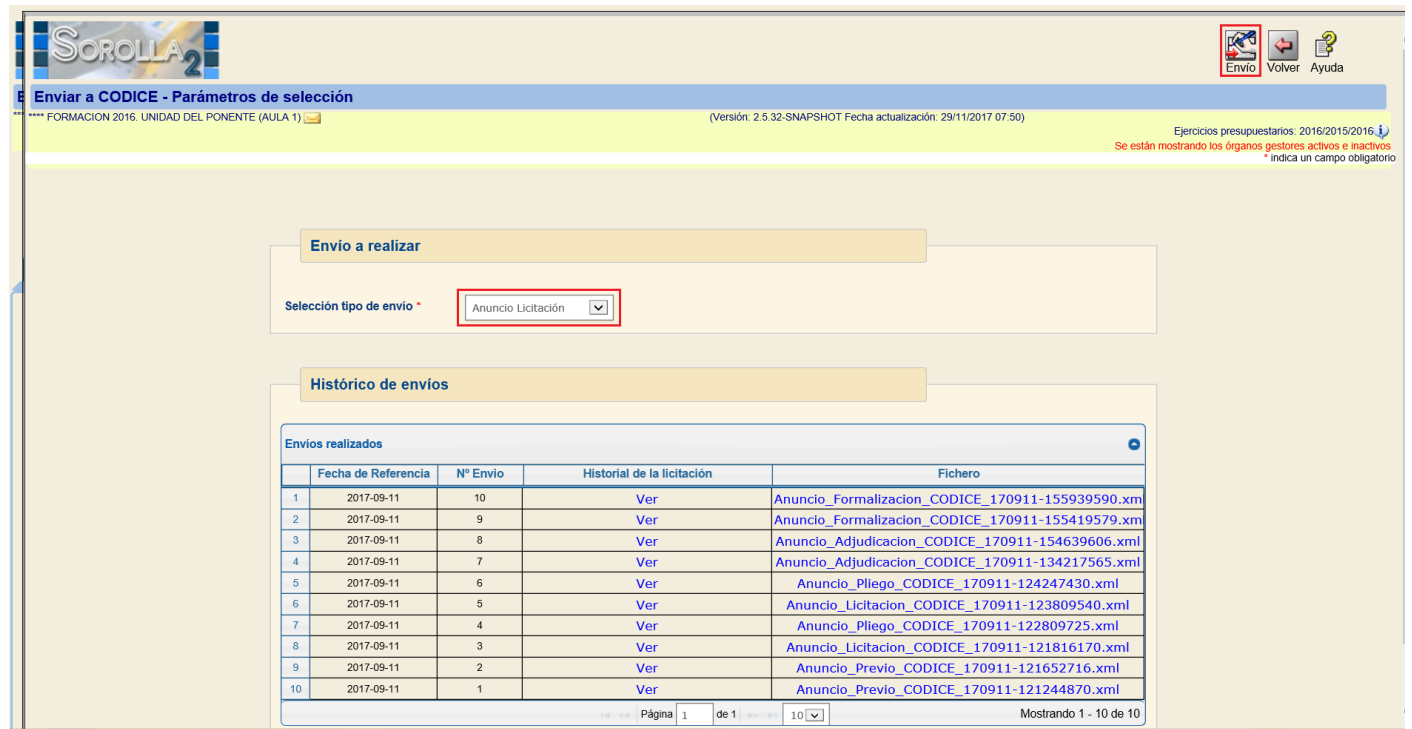

Ilustración 6: Envío anuncio de licitación

En el ejemplo de la imagen 6 se puede observar que la fila 8, número de envío 3, recoge el anuncio de licitación realizado. Esta comunicación habrá enviado los datos de licitación al expediente de contratación de PCSP y publicado el anuncio en el perfil del contratante.

#### 4 PUBLICACIÓN DE PLIEGOS

Los documentos de pliegos de cláusulas administrativas o de prescripciones técnicas deben estar guardados en el expediente como paso previo a su envío. Como se puede observar en la figura 7, el gestor accederá a la comunicación con sistemas externos y seleccionará el tipo de envío "Pliego".

A continuación, debe seleccionar qué documentos quiere enviar y el tipo de los mismos. Esta acción es importante, ya que PCSP utilizará esta clasificación para trabajar con los documentos adecuadamente. Por lo tanto, para enviar el pliego de cláusulas administrativas, se debe seleccionar el tipo "Documento de Pliego de Cláusulas Administrativas", y para el caso del pliego de prescripciones técnicas, se elegirá el tipo "Documento de Pliego de Pliego de Pliego de Pliego de Prescripciones Técnicas".

|     | Sorolla <sub>2</sub>                             |               |                                     |                                                                                                    |                                                                                                    | Envío Volve                                                               | r Ayuda                                                         |
|-----|--------------------------------------------------|---------------|-------------------------------------|----------------------------------------------------------------------------------------------------|----------------------------------------------------------------------------------------------------|---------------------------------------------------------------------------|-----------------------------------------------------------------|
| E   | Enviar a CODICE - Parámetros de selección        |               |                                     |                                                                                                    |                                                                                                    |                                                                           |                                                                 |
| *** | **** FORMACION 2016. UNIDAD DEL PONENTE (AULA 1) |               | (Versión:                           | 2.5.32-SNAPSHOT Fecha actualizaci                                                                              | ón: 29/11/2017 07:50)<br>Se está                                                                                      | Ejercicios presupuestarios:<br>n mostrando los órganos gestor<br>* indica | 2016/2015/2016<br>s activos e inactivos<br>un campo obligatorio |
|     | Envio                                            | a realizar    |                                     |                                                                                                    |                                                                                                    |                                                                           |                                                                 |
|     | Selección tip                                    | po de envio * | 10 1                                |                                                                                                    |                                                                                                    |                                                                           |                                                                 |
|     | Docur                                            | nentos        |                                     | Anuncio de Licitación put                                                                                      | licado en BOE                                                                                                    |                                                                           |                                                                 |
|     |                                                  |               | 1                                   | Anuncio de Licitación pub<br>Anuncio de Licitación pub<br>Anuncio Previo publicado<br>Anuncio Previo publicado | licado en DOUE<br>licado en Plataforma<br>en BOE<br>en DOUE<br>en Plataforma                                          |                                                                           |                                                                 |
|     |                                                  | Carpeta       | Nombre                              | Documento Adicional de l                                                                                       | Pliegos                                                                                                    |                                                                           |                                                                 |
|     |                                                  | Documentos    | CODICE - Anuncio Previo             | Documento de Acta de Al<br>Documento de Acta de Al<br>Documento de Adjudicaci<br>Documento de Adjudicaci       | ámisión Exclusión<br>ón Definitiva publicado en BOE<br>ón Definitiva publicado en DOUE                                |                                                                           |                                                                 |
|     |                                                  | Documentos    | CODICE - Anuncio Previo             | Documento de Adjudicaci<br>Documento de Adjudicaci<br>Documento de Descripció                                  | on Deminitiva publicado en Plataforma<br>ón Provisional publicado en Plataforma<br>in de Producto<br>ción de Producto |                                                                           |                                                                 |
|     |                                                  | Documentos    | CODICE - Anuncio Licitación         | Documento de Pliego de<br>Documento de Pliego de<br>Documento de Pliegos pu                                    | Cláusulas Administrativas<br>Prescripciones Técnicas<br>blicado en Plataforma                                         |                                                                           |                                                                 |
|     |                                                  | Documentos    | Pliego de clausulas administrativas | Documento Descriptivo<br>Envío de Anuncio de Adju<br>Envío de Anuncio de Licit                                 | idicación Provisional al DOUE<br>ación al DOUE                                                                        |                                                                           |                                                                 |
|     |                                                  | Documentos    | CODICE Diago                        | Envio de Anuncio Previo a                                                                                      | al DODE                                                                                                    |                                                                           |                                                                 |
|     |                                                  |               |                                     |                                                                                                    |                                                                                                    |                                                                           |                                                                 |

Ilustración 7: Envío de pliegos

En el caso de elegir un tipo de documento que no corresponda con la fase de la contratación en la que se encuentra el expediente, Sorolla2 mostrará un mensaje informativo.

# **5 PUBLICACIÓN DE ANUNCIO DE ADJUDICACIÓN**

Para realizar un envío de un anuncio de adjudicación a PCSP es necesario que el resultado del proceso de licitación de la pestaña "Licitación" indique "Adjudicado". En caso contrario, se mostrará un mensaje informativo al usuario indicando que debe establecer ese valor para el proceso de licitación.

| Expediences - Fayo D                                   | Miecto [-]                |                                        |                         |                                       |                          |                                                                                                    |
|--------------------------------------------------------|---------------------------|----------------------------------------|-------------------------|---------------------------------------|--------------------------|----------------------------------------------------------------------------------------------------|
| **** FORMACION 2016. UNIDAD E                          | DEL PONENTE (AULA 1) 🖂    |                                        | (Versión: 2.5.32-       | NAPSHOT Fecha actualización: 29/11/20 | 17 07:50)<br>Se están    | Ejercicios presupuestarios: 2016/2015/2016<br>mostrando los órganos gestores activos e inactivos<br>* indica un campo obligatorio |
| Ejercicio                                              | 2017                      | Órgano gestor                          | **** ÓRGANO GESTOR PAR/ | CURSOS DE FORMACION 2016              | Forma visualización      | Detallada 🗸                                                                                                    |
| Número de expediente                                   | 0000035                   | Servicio                               | Servicio de entrada     |                                       | N° exp. contabilidad     | 20170000035                                                                                                    |
| Tipo de fondo                                          | Pago directo              | Estado                                 | Iniciada tramitación    |                                       | Ejercicio presupuestario | 2016 🗸                                                                                                    |
| Generales Administrativ                                | ros Presupuestarios Licit | ación Adjudicación Contrato Pago Docum | ientos                  |                                       |                          |                                                                                                    |
| Fecha de publicación en                                | el B.O.E.                 |                                        |                         | Fecha de publicación en el D.O.U.E    |                          |                                                                                                    |
| Fecha de publicación en                                | perfil contratante        |                                        |                         |                                       |                          |                                                                                                    |
| Importe de licitación                                  |                           | 121.000,00                             |                         | Tipo de licitacio                     | Por la totalidad V       |                                                                                                    |
| Importe de licitación sin                              | I.V.A.                    | 110.000,00                             |                         | Presentación oferta                   | s Manual                 |                                                                                                    |
| Importe de umbral baja                                 |                           |                                        |                         |                                       |                          |                                                                                                    |
| Sistema de adjudicación                                |                           | 09 - Abierto un solo criterio          | ✓                       |                                       |                          |                                                                                                    |
| Fecha aprobacion del ga                                | isto                      |                                        |                         |                                       |                          |                                                                                                    |
| Recepción de ofertas                                   |                           | Entreplanta                            |                         |                                       |                          |                                                                                                    |
| Calle                                                  |                           | Bravo Murillo                          |                         |                                       | _                        |                                                                                                    |
| Número 230                                             |                           | C.Postal 28006                         | Cludad Madrid           |                                       | ]                        |                                                                                                    |
| País                                                   |                           | España                                 | V                       |                                       |                          |                                                                                                    |
| Fecha / Hora fin recepció                              | ón ofertas                | 18/09/2017 18:00                       |                         | Fecha de apertura oferta              | s 04/09/2017             |                                                                                                    |
| Fecha / Hora fin recepció<br>solicitudes participación | ón<br>I                   |                                        |                         |                                       |                          |                                                                                                    |
| Resultado proceso licita                               | ción                      | Adjudicado                             | ~                       |                                       |                          |                                                                                                    |
|                                                        |                           |                                        |                         |                                       |                          |                                                                                                    |

Ilustración 8: Selección resultado proceso licitación

A continuación, el gestor debe completar los datos que considere necesarios de la pestaña "Adjudicación", principalmente las adjudicaciones y sus datos correspondientes. Otros datos opcionales pueden ser la fecha de calificación, fechas relativas a la mesa de contratación, etc.

| Sorolla <sub>2</sub>                                                                                                    |                    |                                 |                 | Comunicación<br>sistemas                      | Consulta saldo<br>de enlace  | Listado Fin tramita   | Cambiar Guardar | Limpiar Volver Inici                                                | Ayuda                                                                |
|----------------------------------------------------------------------------------------------------|--------------------|---------------------------------|-----------------|-----------------------------------------------|------------------------------|-----------------------|-----------------|---------------------------------------------------------------------|----------------------------------------------------------------------|
| Expedientes - Pago Dire                                                                                                    | ecto [-]           |                                 |                 |                                               |                              |                       |                 |                                                                     |                                                                      |
| **** FORMACION 2016. UNIDAD DEL                                                                                                    | Ponente (Aula 1) 🖂 |                                 |                 | (Versión: 2.5.32-SNAPS)                       | HOT Fecha actualización: 29. | /11/2017 07:50)       | Se están mo:    | Ejercicios presupuestario:<br>strando los órganos gesto<br>* indica | e: 2016/2015/2016<br>res activos e inactivos<br>un campo obligatorio |
| Ejercicio                                                                                                    | 2017               |                                 | Órgano gestor   | **** ÓRGANO GESTOR PARA CURS                  | OS DE FORMACION 2016         | Forma visu            | alización       | Detallada 🗸                                                         |                                                                      |
| Número de expediente                                                                                                    | 00000035           |                                 | Servicio        | Servicio de entrada                           |                              | N° exp. cor           | tabilidad       | 201700000035                                                        |                                                                      |
| Tipo de fondo                                                                                                    | Pago directo       |                                 | Estado          | Iniciada tramitación                          |                              | Ejercicio p           | resupuestario   | 2016 🗸                                                              |                                                                      |
| Generales Administrativos                                                                                                    | Presupuestarios    | Licitación Adjudicación Contrat | to Pago Documen | itos                                          |                              |                       |                 |                                                                     |                                                                      |
| Importe total de adjudicación<br>Fecha de calificación<br>Fecha de mesa éxamen<br>Fecha de mesa adjudicación<br>Presidente de la mesa | n                  |                                 | 0,00            | Fecha de publicidad o<br>Fecha de mesa aperta | calificación<br>ura          |                       |                 |                                                                     |                                                                      |
| Secretario de la mesa                                                                                                    |                    |                                 |                 |                                               |                              |                       |                 |                                                                     |                                                                      |
|                                                                                                    |                    |                                 | _               | Adjudicaciones                                |                              |                       |                 |                                                                     |                                                                      |
|                                                                                                    |                    | Adjudicatario                   |                 | Lote                                          |                              | Importe de adjudicaci | ón Anulado      |                                                                     |                                                                      |
|                                                                                                    |                    |                                 |                 |                                               |                              |                       |                 | 88.000,00 No                                                        |                                                                      |
|                                                                                                    |                    |                                 |                 |                                               |                              |                       |                 |                                                                     |                                                                      |

Ilustración 9: Cumplimentar datos de adjudicación

Una vez rellenos los datos de la adjudicación, se debe acceder a "Comunicación sistemas" -> "Plataforma contratación" de la parte superior. El tipo de envío que se debe seleccionar es "Anuncio de adjudicación" y se podrán adjuntar documentos de forma opcional. El documento que se puede añadir al envío tiene que ser tipificado de tipo "Documento de Acta de Adjudicación".

|     | Sorolla2                                           |        |                                     |                                                                                                    |                                                                                                    | Envío V                                                      | olver Ayud                                                     | la                                          |
|-----|----------------------------------------------------|--------|-------------------------------------|----------------------------------------------------------------------------------------------------|----------------------------------------------------------------------------------------------------|--------------------------------------------------------------|----------------------------------------------------------------|---------------------------------------------|
| E   | Enviar a CODICE - Parámetros de selección          |        |                                     |                                                                                                    |                                                                                                    |                                                              |                                                                | )                                           |
| *** | **** FORMACION 2016. UNIDAD DEL PONENTE (AULA 1) 🖂 |        | (Versión:                           | 2.5.32-SNAPSHOT Fecha actualizad                                                                                                    | ión: 29/11/2017 07:50)<br>Se está                                                                                       | Ejercicios presupuesta<br>in mostrando los órganos ge<br>* i | irios: 2016/20<br><mark>stores activo:</mark><br>idica un cami | 115/2016<br>s e inactivos<br>po obligatorio |
|     | Envío a reali                                      | lizar  |                                     |                                                                                                    |                                                                                                    |                                                              |                                                                |                                             |
|     | Selección tipo de en                               | nvío * | cio Adjudicación 💟                  |                                                                                                    |                                                                                                    |                                                              |                                                                |                                             |
|     | Documentos                                         | S      |                                     | Anuncio de Licitación pul                                                                                                    | )licado en BOE                                                                                                    |                                                              |                                                                |                                             |
|     |                                                    |        |                                     | Anuncio de Licitación pul<br>Anuncio de Licitación pul<br>Anuncio Previo publicado<br>Anuncio Previo publicado<br>Anuncio Previo publicado | olicado en DOUE<br>olicado en Plataforma<br>en BOE<br>en DOUE<br>en Plataforma                                          |                                                              |                                                                |                                             |
| ٦   | Carpe                                              | eta    | Nombre                              | Documento Adicional de                                                                                                    | Pliegos                                                                                                    |                                                              |                                                                |                                             |
|     | Docume                                             | entos  | CODICE - Anuncio Previo             | Documento de Acta de A<br>Documento de Adjudicac<br>Documento de Adjudicac                                                                 | dmisión Exclusión<br>ión Definitiva publicado en BOE<br>ión Definitiva publicado en DOUE                                |                                                              |                                                                |                                             |
|     | Docume                                             | entos  | CODICE - Anuncio Previo             | Documento de Adjudicad<br>Documento de Adjudicad<br>Documento de Descripció                                                                | ion Definitiva publicado en Plataforma<br>ión Provisional publicado en Plataforma<br>in de Producto<br>ción de Producto |                                                              |                                                                |                                             |
|     | Docume                                             | entos  | CODICE - Anuncio Licitación         | Documento de Pliego de<br>Documento de Pliego de<br>Documento de Pliego pu                                                                 | Cláusulas Administrativas<br>Prescripciones Técnicas<br>iblicado en Plataforma                                          |                                                              |                                                                |                                             |
|     | Docume                                             | entos  | Pliego de clausulas administrativas | Documento Descriptivo<br>Envío de Anuncio de Adju<br>Envío de Anuncio de Licit                                                             | Idicación Provisional al DOUE<br>ación al DOUE                                                                          |                                                              |                                                                |                                             |
|     |                                                    |        |                                     | Envio de Anuncio Previo                                                                                                    | al DOUE                                                                                                    |                                                              |                                                                |                                             |

Ilustración 10: Envío de anuncio de adjudicación

En el caso de elegir un tipo de documento que no corresponda con la fase de la contratación en la que se encuentra el expediente, Sorolla2 mostrará un mensaje informativo. Si la comunicación ha sido satisfactoria, se habrán enviado los datos de adjudicación al expediente de contratación de PLCSP y publicado el anuncio en el perfil del contratante.

## 6 PUBLICACIÓN DE ANUNCIO DE FORMALIZACIÓN

Para realizar un envío de un anuncio de formalización a PCSP es necesario que el resultado del proceso de licitación de la pestaña "Licitación" indique "Formalizado". En caso contrario, se mostrará un mensaje informativo al usuario indicando que debe establecer ese valor para el proceso de licitación. A continuación, el gestor debe completar los datos que considere necesarios de la pestaña "Contrato", principalmente los contratos y sus datos correspondientes.

| Sorolla                                                        |                               | Comunicación Consulta saldo Anular Listado Fin framitar Cambiar Guardar Limpiar Volver Inicio Ayuda sistemas de enlace                                                                                       |
|----------------------------------------------------------------|-------------------------------|----------------------------------------------------------------------------------------------------|
| Expedientes - Pago Directo [-]                                 |                               |                                                                                                    |
| **** FORMACION 2016. UNIDAD DEL PONENTE (AULA 1) 🖂             |                               | (Versión: 2.5.32-SNAPSHOT Fecha actualización: 29/11/2017 07:50)<br>Ejercicios presupuestarios: 2016/2015/2016<br>Se están mostrando los órganos gestores activos e inactivos<br>indica un campo obligatorio |
| Ejercicio 2017                                                 | Órgano gestor                 | **** ÓRGANO GESTOR PARA CURSOS DE FORMACION 2016 Forma visualización Detallada 🗸                                                                                                    |
| Número de expediente 00000035                                  | Servicio                      | Servicio de entrada Nº exp. contabilidad 20170000035                                                                                                    |
| Tipo de fondo Pago directo                                     | Estado                        | Iniciada tramitación Ejercicio presupuestario 2016 🗸                                                                                                    |
| Generales Administrativos Presupuestarios Licitación Adjudicac | ión Contrato Pago Documen     | entos                                                                                                    |
| Fecha de publicación en el B.O.E.                              |                               | Fecha de publicación en el D.O.U.E.                                                                                                    |
| Fecha de publicación en perfil contratante                     |                               |                                                                                                    |
| Importe de licitación                                          | 121.000,00                    | Tipo de licitación Por la totalidad 🗸                                                                                                    |
| Importe de licitación sin I.V.A.                               | 110.000,00                    | Presentación ofertas Manual V                                                                                                    |
| Importe de umbral baja                                         |                               |                                                                                                    |
| Sistema de adjudicación                                        | 09 - Abierto un solo criterio |                                                                                                    |
| Fecha aprobación del gasto                                     |                               |                                                                                                    |
| Recepción de ofertas                                           | Entreplanta                   |                                                                                                    |
| Calle                                                          | Bravo Murillo                 |                                                                                                    |
| Número 230                                                     | C.Postal 28006                | Ciudad Madrid                                                                                                    |
| País                                                           | España                        | $\checkmark$                                                                                                    |
| Fecha / Hora fin recepción ofertas                             | 18/09/2017                    | Fecha de apertura ofertas 04/09/2017                                                                                                    |
| Fecha / Hora fin recepción<br>solicitudes participación        |                               |                                                                                                    |
| Resultado proceso licitación                                   | Formalizado                   |                                                                                                    |
|                                                                |                               |                                                                                                    |

Ilustración 11: proceso de licitación formalizado

Una vez rellenos los datos de la formalización y los contratos, se debe acceder a "Comunicación sistemas" -> "Plataforma contratación" de la parte superior. El tipo de envío que se debe seleccionar es "Anuncio de formalización". Si la comunicación ha sido satisfactoria, se habrán enviado los datos de formalización al expediente de contratación de PLCSP y publicado el anuncio en el perfil del contratante.

| Sorolla2                                      |          |                     |           |                            |                                    |                            | Envío                   | Volver     | Ayuda                |
|-----------------------------------------------|----------|---------------------|-----------|----------------------------|------------------------------------|----------------------------|-------------------------|------------|----------------------|
| E Enviar a CODICE - Parámetros de             | e sele   | ección              |           |                            |                                    |                            |                         |            |                      |
| * **** FORMACION 2016. UNIDAD DEL PONENTE (AL | JLA 1) 🛛 |                     |           | (Versión: 2.5              | 5.32-SNAPSHOT Fecha actualización: | 29/11/2017 07:50)          |                         |            |                      |
|                                               |          |                     |           |                            |                                    | Po octór                   | Ejercicios presupue     | starios: 2 | 016/2015/2016        |
|                                               |          |                     |           |                            |                                    | Ge estan                   | i mostrando los organos | indica u   | in campo obligatorio |
|                                               |          |                     |           |                            |                                    |                            |                         |            |                      |
|                                               |          |                     |           |                            |                                    |                            |                         |            |                      |
|                                               |          |                     |           |                            |                                    |                            |                         |            |                      |
| l i i i i i i i i i i i i i i i i i i i       |          | Envío a realizar    |           |                            |                                    |                            |                         |            |                      |
|                                               |          |                     |           |                            |                                    |                            |                         |            |                      |
| 4                                             |          |                     |           |                            |                                    |                            |                         |            |                      |
|                                               | Sele     | ccion tipo de envio | Anuncio F | Formalización 💌            |                                    |                            |                         |            |                      |
|                                               |          |                     |           |                            |                                    |                            |                         |            |                      |
|                                               |          |                     |           |                            |                                    |                            |                         |            |                      |
|                                               |          | Histórico de envío  | s         |                            |                                    |                            |                         |            |                      |
|                                               |          |                     |           |                            |                                    |                            |                         |            |                      |
|                                               |          |                     |           |                            |                                    |                            |                         |            |                      |
|                                               | Envi     | ios realizados      |           |                            |                                    | •                          |                         |            |                      |
|                                               |          | Fecha de Referencia | Nº Envio  | Historial de la licitación |                                    | Fichero                    |                         |            |                      |
|                                               | 1        | 2017-09-11          | 10        | Ver                        | Anuncio_Formalizacion_C            | ODICE_170911-155939590.xm  |                         |            |                      |
|                                               | 2        | 2017-09-11          | 9         | Ver                        | Anuncio_Formalizacion_C            | CODICE_170911-155419579.xm |                         |            |                      |
|                                               | 3        | 2017-09-11          | 8         | Ver                        | Anuncio_Adjudicacion_CC            | DDICE_170911-154639606.xml |                         |            |                      |
|                                               | 4        | 2017-09-11          | 7         | Ver                        | Anuncio_Adjudicacion_CC            | DDICE_170911-134217565.xml |                         |            |                      |
|                                               | 5        | 2017-09-11          | 6         | Ver                        | Anuncio_Pliego_CODI                | CE_170911-124247430.xml    |                         |            |                      |
|                                               | 6        | 2017-09-11          | 5         | Ver                        | Anuncio_Licitacion_COE             | DICE_170911-123809540.xml  |                         |            |                      |
|                                               | 7        | 2017-09-11          | 4         | Ver                        | Anuncio_Pliego_CODI                | CE_170911-122809725.xml    |                         |            |                      |
|                                               | 8        | 2017-09-11          | 3         | Ver                        | Anuncio_Licitacion_COE             | DICE_170911-121816170.xml  |                         |            |                      |
|                                               | 9        | 2017-09-11          | 2         | Ver                        | Anuncio_Previo_CODI                | CE_170911-121652716.xml    |                         |            |                      |
|                                               | 10       | 2017-09-11          | 1         | Ver                        | Anuncio_Previo_CODI                | CE_170911-121244870.xml    |                         |            |                      |
|                                               |          |                     |           | Página 1 de 1              | 10 🗸                               | Mostrando 1 - 10 de 10     |                         |            |                      |

Ilustración 12: Envío de anuncio de formalización

## 7 ENVÍOS A DIARIOS OFICIALES

Existe la posibilidad de enviar anuncios a los Diarios Oficiales (BOE y DOUE) de forma simultánea a la publicación en el perfil del contratante. En concreto se pueden realizar los siguientes envíos:

- Envío de Anuncio de Información Previa a BOE y/o DOUE
- Envío de Anuncio de Licitación a BOE y/o DOUE
- Envío de Anuncio de Transparencia Previa Voluntaria a DOUE
- Envío del Anuncio de Renuncia a DOUE
- Envío de Anuncio de Desierto a DOUE
- Envío de Anuncio de Desistimiento a DOUE
- Envío de Anuncio de Formalización a BOE y/o DOUE

Para realizar estos envíos, el gestor debe cumplimentar la pestaña "Diarios Oficiales" que incluye los datos necesarios para publicar en el BOE y/o DOUE.

Esta nueva pestaña aparecerá únicamente cuando el expediente esté tipificado como "Asociado a contrato" en la pestaña "Generales". Entre los datos que se encuentran en ella figuran la Directiva de aplicación, la justificación del proceso, datos relativos al proveedor de pliegos, datos del proveedor de información adicional, recepción de ofertas o presentación de recursos.

| Sorolla <sub>2</sub>      |                 |                      |                     | Comunicación Co<br>sistemas            | onsulta saldo<br>de enlace | Listado Fin       | tramitar Cambiar                | Guardar Limpia                           | volver Inicio                                                                  | <b>Ayuda</b>                                                 |
|---------------------------|-----------------|----------------------|---------------------|----------------------------------------|----------------------------|-------------------|---------------------------------|------------------------------------------|--------------------------------------------------------------------------------|--------------------------------------------------------------|
| Expedientes - Pago Direc  | cto [-]         |                      |                     |                                        |                            |                   |                                 |                                          |                                                                                |                                                              |
| Ejercicio                 | 2017            |                      | Órgano gestor       | (Versión: 2.XX<br>**** ÓRGANO GESTOR F | -SNAPSHOT Fecha acti       | ualización: 13/04 | /2018 12:04)<br>Forma visualiza | Ejercicio<br>Se están mostrando<br>ación | os presupuestarios: 20<br>los órganos gestores a<br>* indica un<br>Detallada V | 16/2015/2017 (1)<br>activos e inactivos<br>campo obligatorio |
| Número de expediente      | 00000137        |                      | Servicio            | Servicio de entrada                    |                            |                   | Nº exp. contabi                 | lidad                                    | 201700000137                                                                   |                                                              |
| Tipo de fondo             | Pago directo    |                      | Estado              | Iniciada tramitación                   |                            |                   | Ejercicio presu                 | puestario                                | 2017 🗸                                                                         |                                                              |
| Generales Administrativos | Presupuestarios | ación Adjudicación   | Contrato Diarios (  | Oficiales Pago Justific                | antes                      | entos             |                                 |                                          |                                                                                |                                                              |
| Directiva de Aplicación   |                 | 2014/24/EU - Directi | va 2014/24/UE sobre | contratación pública                   |                            |                   | ×                               |                                          |                                                                                |                                                              |
| Justificación del Proceso |                 |                      |                     |                                        |                            |                   |                                 |                                          |                                                                                |                                                              |
| Código de Justificación   |                 |                      |                     |                                        |                            |                   | ~                               |                                          |                                                                                |                                                              |
| Texto de entrada libre    |                 |                      |                     |                                        |                            |                   |                                 |                                          |                                                                                |                                                              |
| Proveedor de Pliegos      |                 |                      |                     |                                        |                            |                   |                                 |                                          |                                                                                |                                                              |
| Nombre *                  |                 | IVIMA                |                     |                                        | <b>i</b> 🕅                 |                   |                                 |                                          |                                                                                |                                                              |
| Dirección *               |                 | Avenida Asturias 20  |                     |                                        | Código Postal *            | 28020             |                                 |                                          |                                                                                |                                                              |
| Ciudad *                  |                 | Madrid               |                     |                                        | País *                     | Españ             | a 🗸                             |                                          |                                                                                |                                                              |
| Teléfono                  |                 | 600202020            |                     |                                        | Correo Electrónico         | o ivima@          | omunimadrid.es                  |                                          |                                                                                |                                                              |

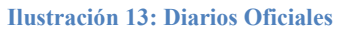

En la parte inferior se muestra información sobre de las publicaciones realizadas, indicando el tipo de anuncio, la dirección URL y la fecha de la misma. Este histórico de anuncios se divide en aquéllos realizados en el BOE, el DOUE u otros diarios oficiales.

| Publicaciones B.O.E.             |                       |                                                 |                      |   |  |  |  |  |  |  |  |
|----------------------------------|-----------------------|-------------------------------------------------|----------------------|---|--|--|--|--|--|--|--|
| Tipo anuncio                     |                       | URL                                             | Fecha de publicación |   |  |  |  |  |  |  |  |
| CODICE - Anuncio Formalización 🗸 | http://www.boe.es/234 | 434545/AnuncioPub1.pdf                          | 19/03/2018           | × |  |  |  |  |  |  |  |
| CODICE - Anuncio Licitación 🗸    | http://www.boe.es/20  | gfg4545/AnuncioPub1.pdf                         | 22/12/2017           | × |  |  |  |  |  |  |  |
| CODICE - Anuncio Previo          | http://www.boe.es/200 | 012654545/AnuncioPub1.pdf                       | 20/12/2017           | × |  |  |  |  |  |  |  |
|                                  |                       |                                                 |                      |   |  |  |  |  |  |  |  |
| Publicaciones D.O.U.E.           |                       |                                                 |                      |   |  |  |  |  |  |  |  |
| Tipo anuncio                     | Identificador         | URL                                             | Fecha de publicación |   |  |  |  |  |  |  |  |
| CODICE - Anuncio Formalización 🗸 | 2016/S 342-456305     | http://ted.europa.eu/2r45647H74545/A67T544.pdf  | 19/03/2018           | × |  |  |  |  |  |  |  |
| CODICE - Anuncio Licitación 🗸    | 2011/S 256-354505     | http://ted.europa.eu/2S4234545/AATT544.pdf      | 22/12/2017           | × |  |  |  |  |  |  |  |
| CODICE - Anuncio Previo          | 2011/S 229-371305     | http://ted.europa.eu/2S4546H74545/AATT544.pdf   | 21/12/2017           | × |  |  |  |  |  |  |  |
|                                  |                       |                                                 |                      |   |  |  |  |  |  |  |  |
| Publicaciones Otros Diarios      |                       |                                                 |                      |   |  |  |  |  |  |  |  |
| Tipo anuncio                     | Nombre diario         | URL                                             | Fecha de publicación |   |  |  |  |  |  |  |  |
| CODICE - Anuncio Formalización 🗸 | BOXX                  | http://www.bocam.es/2343454545/AnuncioPub1.pdf  | 19/03/2018           | × |  |  |  |  |  |  |  |
| CODICE - Anuncio Licitación 🗸    | BOXX                  | http://www.bocam.es/20434545/AnuncioPub1.pdf    | 22/12/2017           | × |  |  |  |  |  |  |  |
| CODICE - Anuncio Previo          | BOXX                  | http://www.bocam.es/20012654545/AnuncioPub1.pdf | 19/12/2017           | × |  |  |  |  |  |  |  |

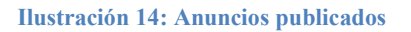

Además, se ha modificado la ventana de publicación de anuncios en la PLCSP. Se ha incorporado la posibilidad de indicar cuándo se quiere realizar un anuncio en BOE y/o DOUE, y si el envío debe realizarse mediante tramitación urgente.

| Enviar a CODICE - Parámetros de selección  (Versión: 2.XX-SNAPSHOT Fecha actualización: 13/04/2018 12:04)  Ejercicios presupuestanos: 2018/2015/2017/ Se están mostrando los órganos gestores activos e inactiv "indica un campo obligat "indica un campo obligat "indica un ca |
|----------------------------------------------------------------------------------------------------|
|                                                                                                    |
| Envio a realizar          Selección tipo de envio         Publicación Anuncio en B.O.E.         Tramitación Urgente         Publicación Anuncio en D.O.U.E.         Tramitación Urgente                                                                                                    |
| Envío a realizar         Selección tipo de envio *         Publicación Anuncio en B.O.E.         Tramitación Urgente         Publicación Anuncio en D.O.U.E.         Tramitación Urgente                                                                                                    |
| Selección tipo de envío -       Image: Construction of the construction of the constru                                         |
| Publicación Anuncio en B.O.E.         Tramitación Urgente         Publicación Anuncio en D.O.U.E.         Tramitación Urgente                                                                                                    |
| Image: Tramitación Urgente     Image: Tramitación Anuncio en D.O.U.E.       Image: Tramitación Urgente     Image: Tramitación Urgente                                                                                                    |
| Publicación Anuncio en D.O.U.E.     Image: Constraint of the second of the second of the                           |
| Tramitación Urgente                                                                                                    |
|                                                                                                    |
| Publicación Anuncio Desierto en D.O.U.E.                                                                                                    |
| Tramitación Urgente                                                                                                    |
| Publicación Anuncio Transparencia Previa Voluntaria en D.O.U.E.                                                                                                    |
| Tramitación Urgente                                                                                                    |

Ilustración 15: Envíos a diarios oficiales

Como se puede observar en la figura 15, el gestor puede seleccionar "Publicación Anuncio en B.O.E", "Publicación Anuncio en D.O.U.E", "Publicación Anuncio Desierto en D.O.U.E" o "Publicación Anuncio Transparencia Previa Voluntaria en D.O.U.E" y, a continuación, marcar si desea que sea tramitación urgente.

Con estos servicios de publicación en Diarios oficiales, se facilita la tarea de envío de información al gestor, cumplimentando los datos necesarios en un único sistema.

#### 8 CONSULTA DE ANUNCIOS PUBLICADOS

Se ha añadido la posibilidad de consultar los anuncios publicados en la PCSP a través de enlaces. Al seleccionar la opción "Ver" de cada anuncio, se mostrará el documento oficial de la publicación alojado en el Perfil del Contratante de la PCSP, como se puede observar en la siguiente figura.

| Operación a realizar                               |                                       |           |                      |
|----------------------------------------------------|---------------------------------------|-----------|----------------------|
| Selección tipo de operación *<br>Anuncio Previo    | ]                                     |           |                      |
| Diarios Oficiales                                  |                                       |           |                      |
| Publicación Anuncio en B.C                         | .E.                                   |           |                      |
| Tramitación Urgente Publicación Anuncio en D.C     | .U.E.                                 |           |                      |
| Tramitación Urgente                                |                                       |           |                      |
| Publicación Anuncio Desier     Tramitación Urgente | to en D.O.U.E.                        |           |                      |
| Publicación Anuncio Transp                         | arencia Previa Voluntaria en D.O.U.E. |           |                      |
| Tramitación Urgente                                |                                       |           |                      |
| Histórico de publicacio                            | nes                                   |           |                      |
| Publicaciones realizadas (actualiza                | do a 2018-09-17)                      |           | •                    |
| Fecha                                              | Тіро                                  | Estado    | Enlace               |
| 1 2018-09-17                                       | Anuncio de Formalización              | Publicado | Ver                  |
| 2 2018-09-17                                       | Anuncio de Adjudicación               | Publicado | Ver                  |
|                                                    | Página 1 de 1 10                      | ~         | Mostrando 1 - 2 de 2 |

Ilustración 16: Acceso a anuncios publicados

De esta forma se puede acceder a los anuncios, en formato PDF, y consultar la información contractual publicada en el Perfil del Contratante.

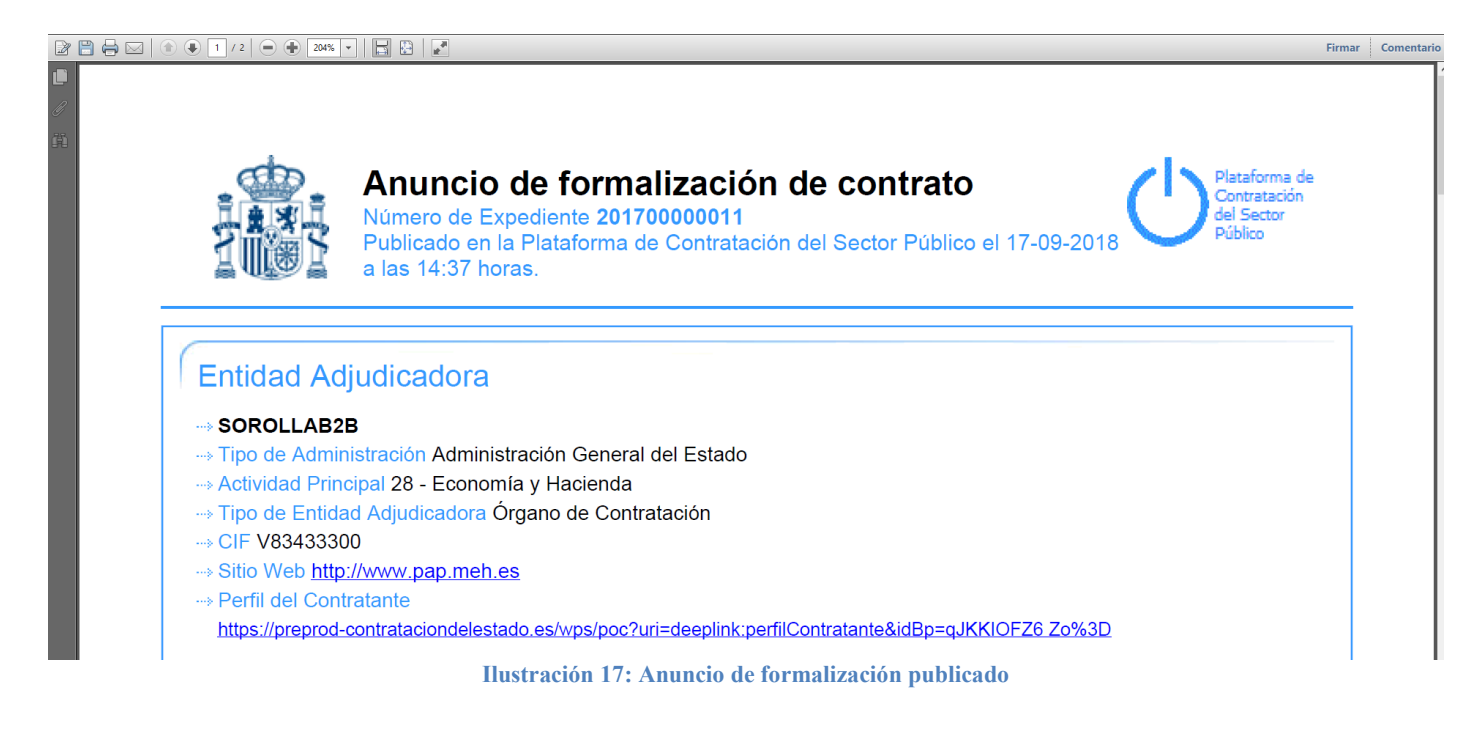

## 9 DESCARGA DE DOCUMENTOS DEL ESPACIO VIRTUAL DE LICITACIÓN

La DGPE ha puesto en marcha la posibilidad de realizar el procedimiento de licitación completamente electrónico en la PCSP. Desde la IGAE se ha habilitado la posibilidad de descargar toda la documentación existente en el denominado "Espacio Virtual de Licitación (EVL)" de la PCSP.

Para poder realizar una descarga de documentos es necesario que el Número de Expediente de Contabilidad, en este caso el expediente 1102C2018046, coincida con el número de expediente en PCSP. A continuación, se accederá a "Comunicación sistemas" -> "Plataforma de contratación" y se seleccionará la operación "Descarga documentos EVL". Tras unos segundos, aparecerán todos los documentos alojados en la PCSP para ese expediente. Los ficheros más relevantes son aquellos relativos a las ofertas presentadas por los operadores económicos. Al incluirse en el expediente, se podrán remitir a la Intervención por medios electrónicos.

| Sorolla <sub>2</sub>    |      |                |                                        |              |                 |     |                 |                       |  | Ejecutar | Volver                    | Ayuda                                   |
|-------------------------|------|----------------|----------------------------------------|--------------|-----------------|-----|-----------------|-----------------------|--|----------|---------------------------|-----------------------------------------|
| Enviar a CODICE - Parár | metr | os d           | e selecció                             | n            |                 |     |                 |                       |  |          |                           |                                         |
|                         |      |                |                                        |              |                 |     | (Versión: 2.40- | GA Fecha: 11/07/2018) |  | Ejercio  | cio presup<br>* indica ui | uestario: 2018 🚺<br>n campo obligatorio |
|                         |      |                |                                        |              |                 |     |                 |                       |  |          |                           |                                         |
|                         | _    | Oper           | ación a rea                            | alizar       |                 |     |                 |                       |  |          |                           |                                         |
|                         |      | Selecc<br>Desc | <b>ión tipo de ope</b><br>arga documen | tos EVL      |                 |     |                 |                       |  |          |                           |                                         |
|                         | ;    | Sele           | ccione los                             | document     | os a descar     | gar |                 |                       |  |          |                           |                                         |
|                         | Docu | imente         | os a descarga                          | r del EVL    | 0               |     |                 |                       |  |          |                           |                                         |
|                         |      |                | Nombre                                 | Fecha almaco | Tipo de docu    |     |                 |                       |  |          |                           |                                         |
|                         | 1    |                | Anexo I 18046.d                        | 17-04-2018   | Documento adic  |     |                 |                       |  |          |                           |                                         |
|                         | 2    | - /            | Anexo II 18046.                        | 17-04-2018   | Documento adic  |     |                 |                       |  |          |                           |                                         |
|                         | 3    |                | A78032315.zip                          | 18-04-2018   | Oterta presenta |     |                 |                       |  |          |                           |                                         |
|                         |      | -              | e con Página                           | 1 de 1       | Mostre          |     |                 |                       |  |          |                           |                                         |

Ilustración 18: Descarga de documentos de PCSP

Al realizar la descarga, se generará una carpeta por defecto denominada "Documentos PLACSP" donde se guardará la documentación descargada. En el ejemplo de la imagen 17 se puede observar que se han descargado dos sobres con la oferta técnica y la económica.

| Ejercicio<br>Número de expediente<br>Tipo de fondo<br>Generales Administrativos | 2018<br>00000046<br>Pago directo<br>Proyecto Gasto | esupuestario | Órgano gesta<br>Servicio<br>Estado<br>s Asignación Pago | IÓN GENERAL E<br>ntrada<br>ocumentos | DE LA ADMINISTRACIÓN E | DEL F                      | Forma visualizació<br>1º exp. contabilida<br>Ejercicio presupue: | n<br>d<br>stario | Detallada V<br>1102C2018046<br>2018 V | ] |                    |
|---------------------------------------------------------------------------------|----------------------------------------------------|--------------|---------------------------------------------------------|--------------------------------------|------------------------|----------------------------|------------------------------------------------------------------|------------------|---------------------------------------|---|--------------------|
| Tabla 🔿 Árbol 💿                                                                 | re                                                 | Tipo<br>ope. | NID                                                     | Importe                              | Situación              | Situación contable         | N° o                                                             | p. enlace        | N° SIC                                |   | Fecha<br>contabil. |
| Documentos                                                                      | a Intervención<br>ados                             | 1 0,00       |                                                         |                                      |                        |                            |                                                                  |                  |                                       |   |                    |
| ia → Documentos PLACSP                                                          |                                                    |              |                                                         |                                      |                        |                            |                                                                  |                  |                                       |   |                    |
| SOBRE 1 ANEXO I.xml SOBRE 1 ANEXO I.xml                                         |                                                    |              |                                                         |                                      |                        |                            |                                                                  |                  |                                       |   |                    |
| Sobre 1 Anexo 1 - firmado.pdf                                                   |                                                    |              |                                                         |                                      |                        |                            |                                                                  |                  |                                       |   |                    |
| EXT - Sobre                                                                     | 1 oferta tecnica - f                               | irmada.pdf   |                                                         | Sobre 1 oferta tecnica - fin         | mada.pdf               |                            |                                                                  |                  |                                       |   |                    |
| 🖻 😋 N-¦ 2                                                                       |                                                    |              |                                                         |                                      |                        |                            |                                                                  |                  |                                       |   |                    |
| EXT - Sobre                                                                     | oferta economica -                                 | firmada.pd   | lf                                                      |                                      |                        | Sobre oferta economica - f | irmada.pdf                                                       |                  |                                       |   |                    |
| EXT - SOBR                                                                      | E 2 ANEXO II.xml                                   |              |                                                         |                                      |                        | SOBRE 2 ANEXO II.xml       |                                                                  |                  |                                       |   |                    |

Con esta funcionalidad se permite al gestor obtener toda la documentación del espacio de licitación electrónica para conformar el expediente de contratación y poder remitir a la Intervención los documentos que considere.

#### **10 SOLICITUD DE USO DE LOS SERVICIOS DE PUBLICACIÓN**

Para hacer uso de los servicios de publicación de anuncios en la Plataforma de Contratación del Sector Público (PCSP) se debe cumplimentar el modelo de solicitud que del anexo de este documento. En este escrito se deberá incluir el NIF y el identificador de PCSP. Una vez firmado por el responsable del órgano de contratación, se deberá remitir al correo <u>sorolla2@igae.minhafp.es</u>.

A su vez, es necesario incluir la lista de usuarios que van a publicar en PCSP especificando nombre, apellidos, NIF y código de usuario en Sorolla2. Estos usuarios deberán estar dados de alta en PCSP previamente.

#### ANEXO: MODELO DE SOLICITUD DE SERVICIOS DE PUBLICACIÓN

Oficina de Informática Presupuestaria Intervención General de la Administración del Estado C/ Núñez de Balboa, 114. 1ª Planta 28006 Madrid

> Madrid. de 201 de

Teniendo en cuenta que la aplicación SOROLLA2 de la Intervención General de la Administración del Estado ofrece la posibilidad de publicar anuncios y documentos en los perfiles del contratante de los órganos de contratación en la Plataforma de Contratación del Sector Público, tras haber realizado las correspondientes pruebas de integración conforme a las especificaciones técnicas definidas por la Dirección General del Patrimonio del Estado, como responsable de este órgano de contratación solicito la activación de la capacidad para publicar anuncios y documentos a través de SOROLLA2 en los perfiles del contratante en la mencionada Plataforma con los datos que se relacionan a continuación:

Nombre del órgano de contratación

EL RESPONSABLE DEL ÓRGANO DE CONTRATACIÓN

**ID PLATAFORMA** 

NIF

NOTA: Para obtener los valores del nombre del Órgano de contratación, NIF e ID\_PLATAFORMA, debe acceder a la ventana "Administración", sección "Perfil del contratante" de la Plataforma de Contratación del Sector Público, como se muestra en la siguiente imagen.

Ilustración 19: Datos de configuración PLCSP